古い写真の電子化

古い写真の電子化がアンケートの第2位に浮上したことから講座として実施しますが、会場にはそのための設備がないことから講師のスキャナを持ち込んで皆さんに実際に触って体験してもらう内容の講座になります。電子化したものを持ち帰って頂きますので、写真とUSBメモリーを持参して下さい。尚、写真は一人3枚までとします。

#### 1. 電子化することのメリット

現在の写真をより綺麗に鮮明にすることは出来ません、逆に不鮮明になりますが下記利点 があります。

- 現状からの劣化状態ストップ
- デジカメ写真同様に色んな加工が可能になる
- 小さな CD に大量の写真を保存出来る

以下の手順書は講師の Canon 製スキャナ付き複合プリンタに よるものです。メーカーによって操作方法が違いますからその点 は各自で調べて下さい。

2. スキャナソフトの起動

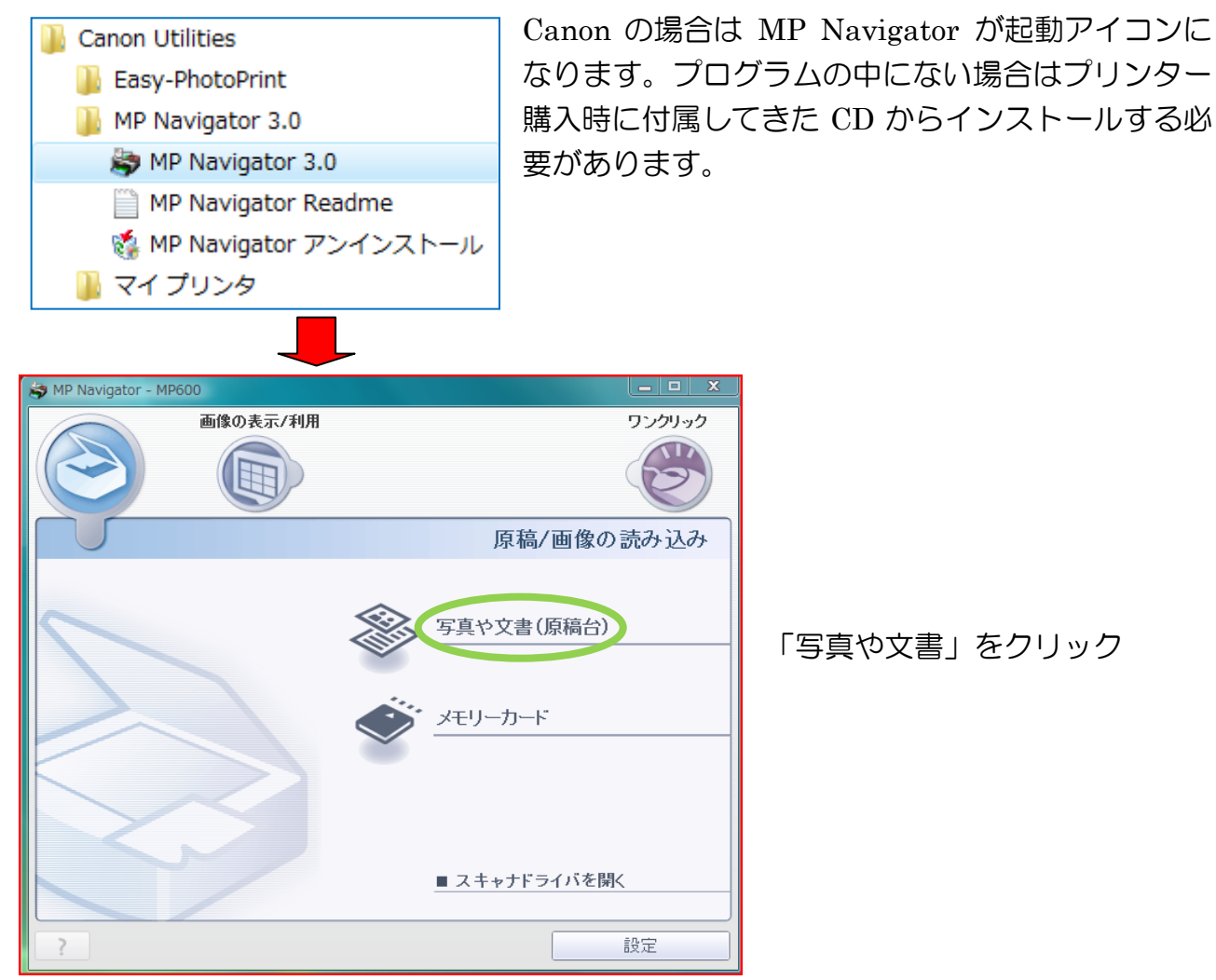

### 3. スキャン前の設定

スキャンする前に、原稿の種類と解像度を設定する必要があります。 写真の場合と文書で は設定が違います。

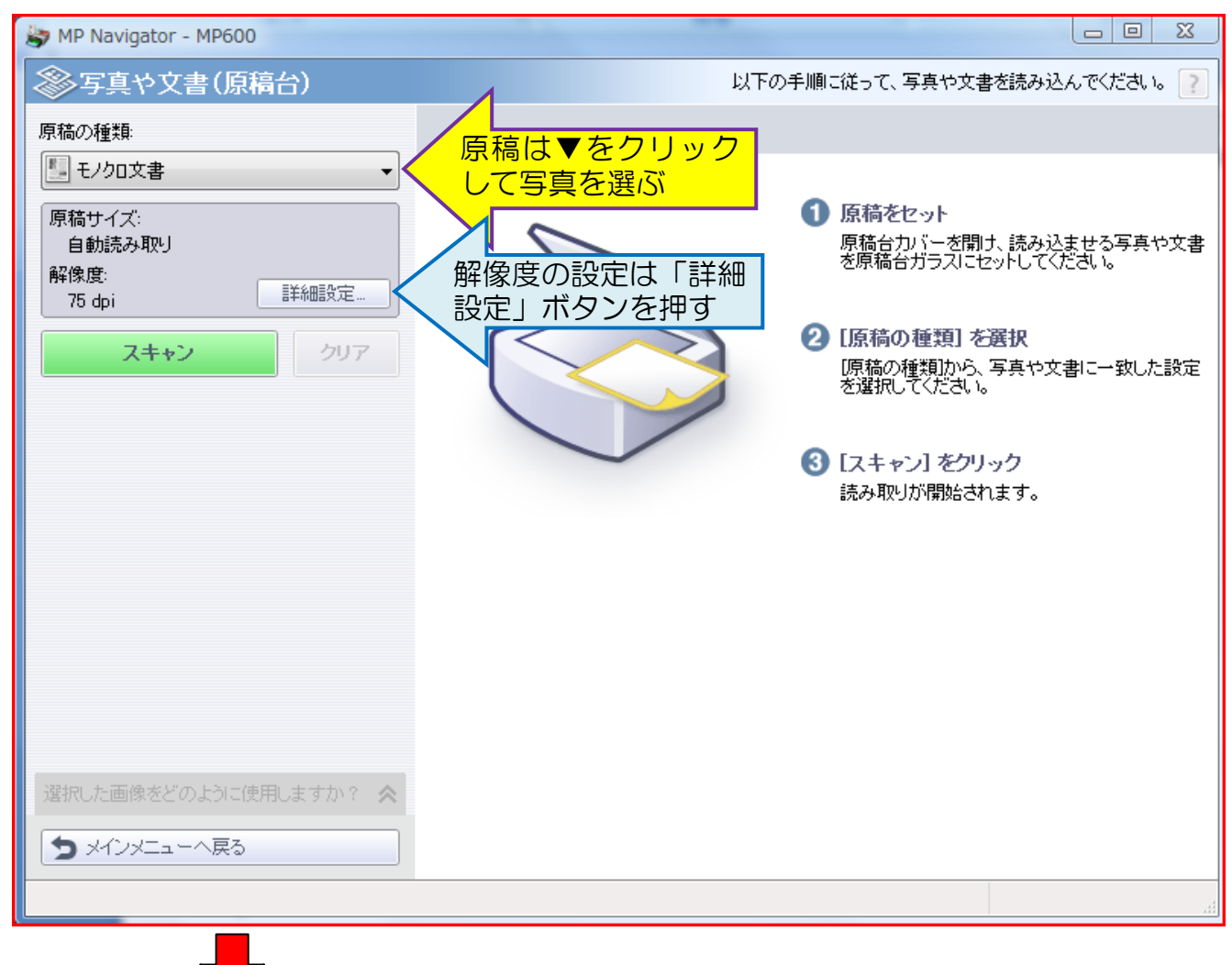

原稿の種類からカラー写真を選ぶ

| 原稿の種類                                                                                                    |  | 原稿の種類:                          |       |
|----------------------------------------------------------------------------------------------------|--|---------------------------------|-------|
| 🗓 モノクロ文書 🗸 🗸 🗸                                                                                           |  | ▶ カラー写真                         |       |
| <ul> <li>         ★ カラー写真     </li> <li>         ● モノクロ写真     </li> <li>         ● カラー文書     </li> </ul> |  | 原稿サイズ:<br>自動読み取り(複数の原稿)<br>報免疫: |       |
| モノクロ文書                                                                                                   |  | ananas.<br>300 dpi              | 詳細設定… |
| !!!! 雑誌(カラー)<br>    テキスト(OCR)                                                                            |  | スキャン                            | クリア   |

# 通常はカラー写真を選ぶと解像度 が 300dpi に自動設定される

Ŧ

300dpi になっていない場合は「詳細設定」ボタンをクリックして、読み取り解像度(R)

| 読み込みの詳細設定                                         |                                                    | ×         | ■ の▼をクリックして<br>300dni を選ぶ フキャナ          |
|---------------------------------------------------|----------------------------------------------------|-----------|-----------------------------------------|
| 文が真容                                              | 書を読み込む際の詳細な設                                       | 定を行います。   | によっては 1000 単位の<br>解像度設定も可能です            |
| 原稿の種類(T):<br>原稿サイズ(S):                            | カラー写真<br>「自動読み取り(雑数の原料                             | ×         | か、読取り後の容量が入<br>きくなるばかりで実質<br>効果はないようです。 |
| 読み取り解像度(R):                                       | <ul> <li>画像の貼り合わせ(A)</li> <li>300 dpi</li> </ul>   | A4+A4     | 複数の原稿になっていることを確認                        |
| <ul> <li>□ モアレ低減(E)</li> <li>▽ 輪郭強調(U)</li> </ul> | 75 dpi<br>100 dpi<br>150 dpi<br>200 dpi<br>300 dpi |           |                                         |
| <ul> <li></li></ul>                               | ,400 dpi<br>,600 dpi<br>して、画像を回転(I)                |           |                                         |
| 文書の言語(L):                                         | 日本語                                                | ~         |                                         |
|                                                   |                                                    | 標準(こ戻す(D) |                                         |
|                                                   |                                                    | OK キャンセル  |                                         |

- 4. スキャン
  - カバーを開ける
  - 写真を並べる…この機種の場合は複数枚が整列状態でなくても一枚一枚を個別 に読込むことが出来る
  - カバーを閉じる
  - スキャナボタンを押す(緑色のスキャン)
  - 原稿読み取り中のメッセージが出る
  - 読み込み完了メッセージが出る。次の原稿を読込む場合はスキャンを終了の場合は は完了を押す

## このように表示される

| Sy MP Navigator - MP600             |          |               |               |                 |
|-------------------------------------|----------|---------------|---------------|-----------------|
| 参写真や文書(原稿台)                         |          |               | 使用したい画像をクリ    | ックして選択してください。 🕐 |
| 原稿の種類:                              |          | A 4 8         | <b>1</b> 詳細表示 |                 |
| ▶ カラー写真 ▼                           |          |               |               | *               |
| 原稿サイズ:                              | 0        |               |               |                 |
| 自動版の409 (特徴の)原稿)<br>解像度:<br>300 dpi |          |               |               |                 |
| スキャン クリア                            |          |               |               |                 |
| 選択した画像をどのように使用しますか? 😣               |          |               |               |                 |
| ① 保存                                |          |               |               |                 |
| ① 文書印刷                              |          |               |               |                 |
| 🖾 写真印刷                              |          |               |               |                 |
| 🞯 送信                                |          |               |               | _               |
|                                     | 選択画像 🔣 🔪 | "<br><b>K</b> |               |                 |
|                                     |          |               |               |                 |
| ち メインメニューへ戻る                        | 4        |               |               | 4               |
|                                     |          |               |               | 選択数: 1          |

### 5. 保存

| 選択した画像をどのように使用しますか? 😽 | 仴  |
|-----------------------|----|
| ◯ 保存                  | 仴  |
| •<br>• パンコンに保存        | 9  |
| ■ PDFファイルで保存          | N  |
|                       | σ. |

保存をクリックしてパソコンに保存を選ぶ

保存画面から保存する場所の選定とファイル名を入力 する。特に設定しない場合はマイピクチャに MP Navigatorのフォルダが作成され、且つ、その中に今日 の日付のフォルダが作成される。

| パソコンに保存                                                     |                  |
|-------------------------------------------------------------|------------------|
| 画像を指定されたフォルダに保存します。                                         |                  |
| 保存する場所:                                                     | 参照をクリックして保存場所を選  |
| C¥Users¥ichimura¥Pictures¥MP Navigator¥2009_01_07     参照(B) | ぶ。事前にフォルダを作成しておい |
| ファイル名(F): IMG                                               | たほうが良い。          |
| ファイルの種類(T): JPEG ▼ ファイル設定(E)                                |                  |
| ▼今日の日付のフォルダに保存する(C)                                         |                  |
|                                                             |                  |
| 【保存(S) キャンセル                                                |                  |

### 6. 保存した画像の確認

IMG.jpg

種類: JPEG イメージ

評価: 評価なし 大きさ: 1476 x 1024

サイズ: 550 KB

| 保存の完了          | ▲ 保存先を開くを選ぶ                                                          |
|----------------|----------------------------------------------------------------------|
| 保存が完了しました。     |                                                                      |
| 保存先を開((0) 閉じる( | 0                                                                    |
|                | 通常のし版サイズをスキャンしたもので、大きさは<br>1476*1024 ピクセルですから 150 万画素レベルにな<br>っています。 |

元画像との比較が出来ませんがこのレベルの電子化 が出来ます。

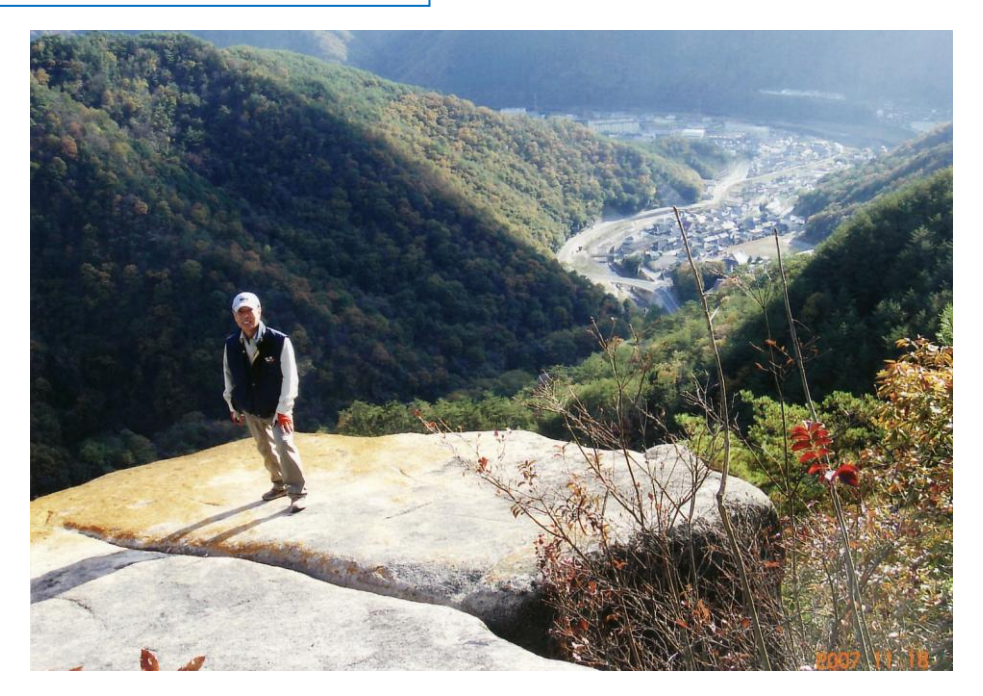

備考:古い写真にはゴミが付いていますからそれも全部スキャンして画像に残ります。気に なる場合は PictBear のスタンプ機能を使って見えなくすることを勧めます。2008年4月の プラザ講座「写真加工」の7項目の写真に写った邪魔ものを消すを参照して下さい。